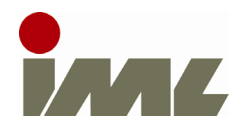

## **IML-RESI PD-Series**

Installing Bluetooth Printer

To install the Bluetooth printer, please perform the following steps:

## <u>Step 1</u>

Keep pressing the right key until the green lamp lights up:

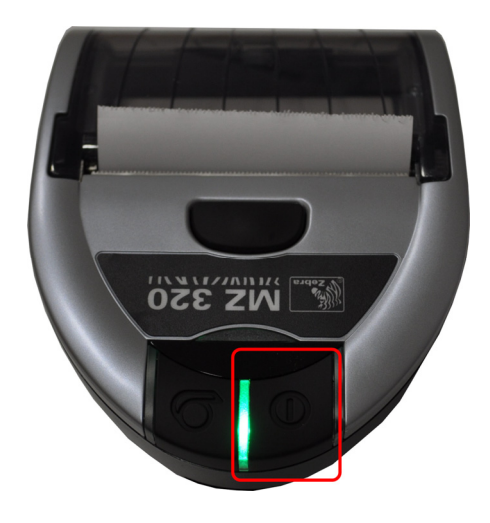

## <u>Step 2</u>

Switch on the instrument and go to the system control menu:

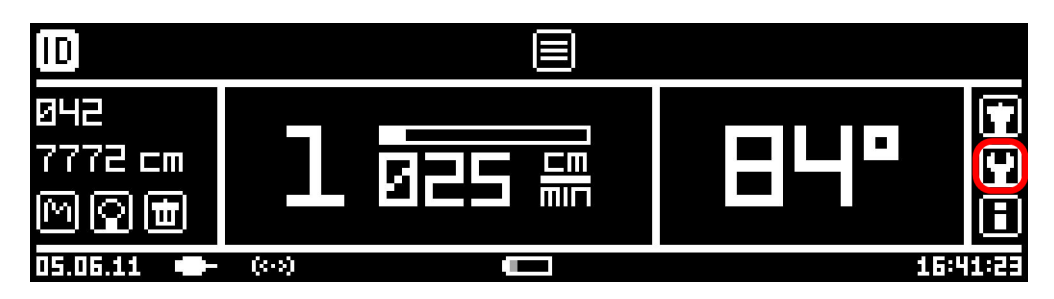

Select menu item **Add-on modules**:

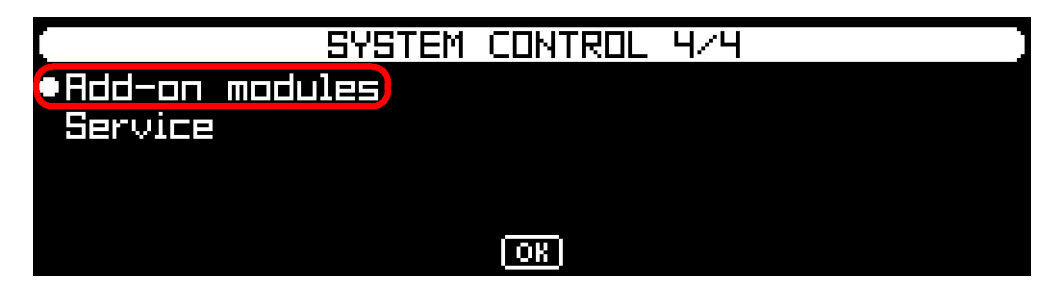

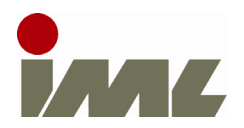

Check, if the additional module PRT is installed:

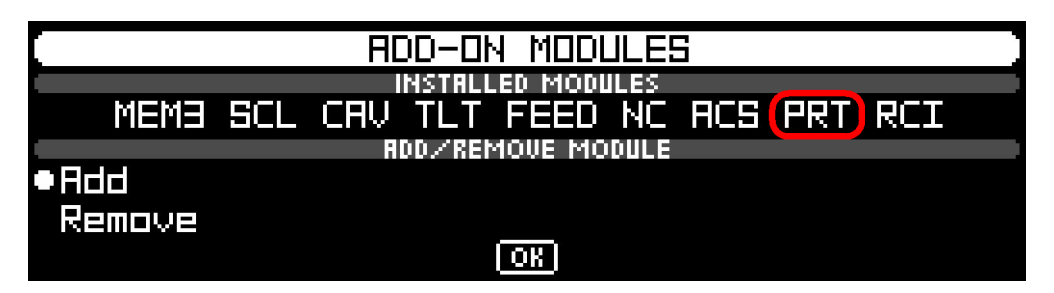

If **PRT** is not installed, select the menu item **Add** and enter the unlock key, which was provided with the Bluetooth printer.

Afterwards, select button **OK** to go back to the system control menu.

## <u>Step 3</u>

Select menu item Printer:

| SYSTEM | CONTROL      | 3/4            |
|--------|--------------|----------------|
|        |              |                |
|        |              |                |
|        |              |                |
| ol     |              |                |
| ·4     |              |                |
|        | SYSTEM<br>ol | SYSTEM CONTROL |

Select menu item Add:

| PRINTER           |                             |  |  |
|-------------------|-----------------------------|--|--|
| INSTALLED PRINTER |                             |  |  |
|                   | Rdd Start                   |  |  |
| PAPER WIDTH (     | CONTRAST MARNING BATTERY    |  |  |
| 7.20 cm           | 50% 15%                     |  |  |
| RUTO-PRINT FL     | LIP PROFILE SCALE AMPLITUDE |  |  |
|                   | <u>No</u> 1.0               |  |  |
|                   | OK ]                        |  |  |

The printer will be searched and installed automatically. After successful installation, the printers serial number appears at the menu item **INSTALLED PRINTER**. You can now leave this dialog and the system control menu.

Printer installation is now complete. The manual describes detailed the printer options and printer functions.